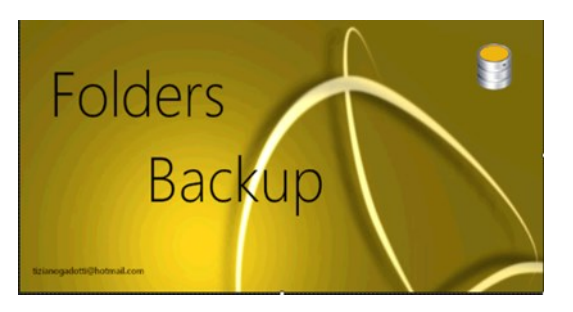

## **FBU - FOLDERS BACKUP**

## **GUIDA**

#### A. Caratteristiche di Folders Backup

#### B. Le interfacce e i comandi

- 1. L'interfaccia principale
- 2. L'interfaccia "Modifica impostazioni"

#### C. Creazione di un nuovo backup

- 1. Scelta delle cartelle sorgenti
- 2. Scelta della destinazione
- 3. Avvio ed esecuzione del backup
- 4. Interruzione di un Backup
- 5. Esecuzione in Background
- 6. Cancellazione di un backup
- 7. Attività eseguite al termine di un backup o di una sincronizzazione

#### D. Sincronizzazione dei backup

- 1. Raccolta dati
- 2. Sincronizzazione file

#### E. Overview-Vista gerarchica dei backups

#### A. CARATTERISTICHE DI FOLDERS BACKUP

## Folders Backup è un'efficiente applicazione per il salvataggio di cartelle o intere partizioni\*.

Garantisce una corretta gestione dei backup con una notevole semplicità d'uso e un'interfaccia che permette un'impostazione alla portata dei meno esperti e che fornisce subito tutte le informazioni necessarie per avere una visione esaustiva dello stato dei propri backups.

Dopo aver creato e configurato un backup **Folders Backup** esegue solo aggiornamenti. Per sincronizzare le modifiche, FBU ricerca i file aggiunti, modificati o cancellati e li aggiorna specularmente e velocemente nei backup. Lo stesso per cartelle aggiunte o cancellate.

**FBU** è frendly perché crea e aggiorna una copia esatta della struttura che contiene le cartelle originali semplificando il loro ripristino.

#### Alcune caratteristiche di FBU

- Schedulazione automatica giornaliera dei Backup
- Sincronizzazione backup all'avvio del PC
- Sincronizzazione automatica delle nuove cartelle all'avvio del PC.
- Recupero automatico di schedulazioni programmate ma non eseguite.
- Anteprima in dettaglio degli aggiornamenti
- Possibilità di congelare momentaneamente la sincronizzazione di un BU
- Overview del contenuto di un backup

### **B. LE INTERFACCE E I COMANDI**

#### B1. L'interfaccia principale

L'interfaccia principale si caratterizza per una esposizione quasi completa dei dati che costituiscono un backup e ciò permette di avere una visione chiara e completa già all'apertura dell'applicazione.

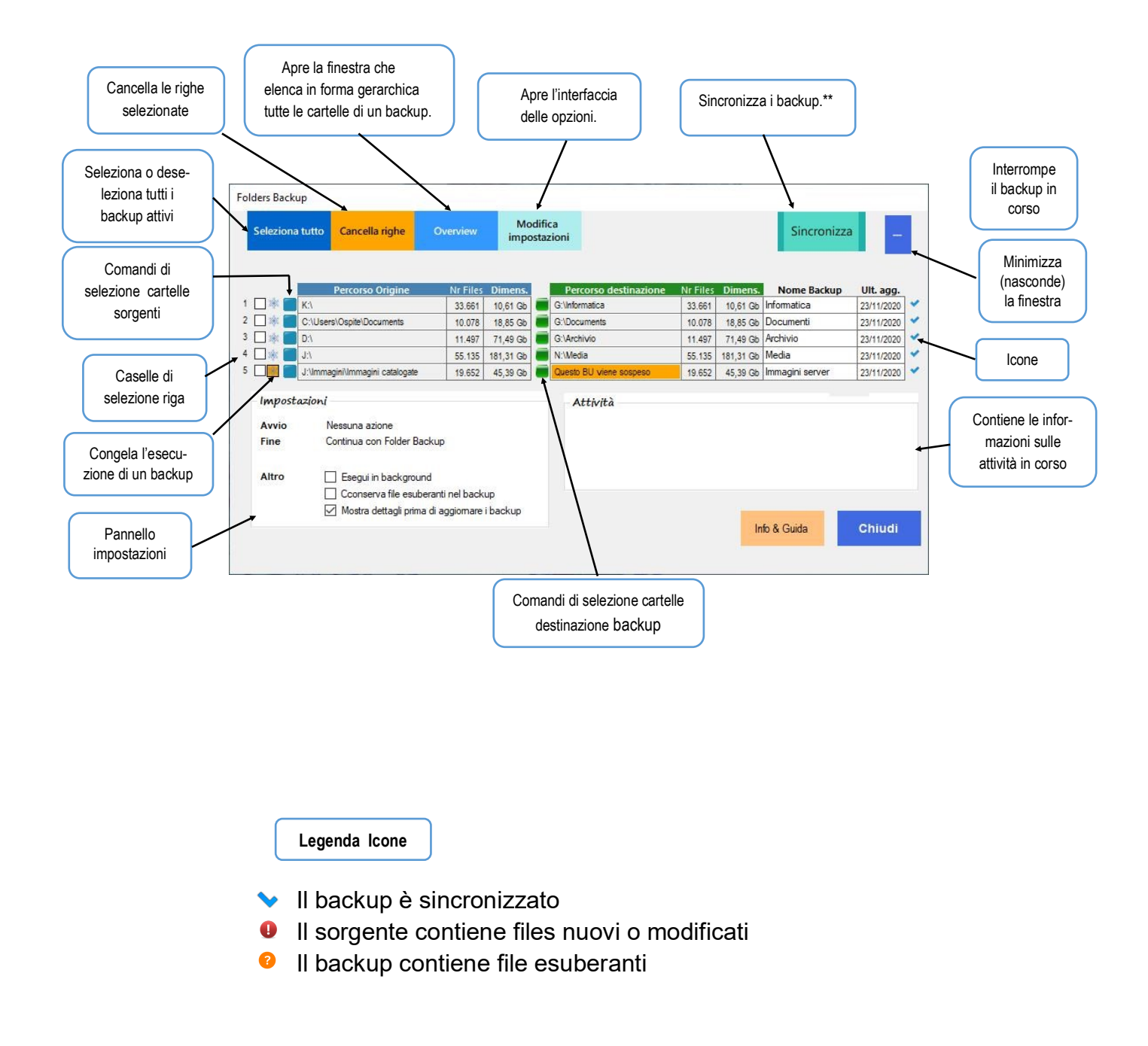

#### B2. L'interfaccia "Modifica impostazioni"

I parametri di Folders Backup possono essere impostati utilizzando il comando "Modifica impostazioni". Da qui si può intervenire per impostare la lingua, il tipo di avvio, di esecuzione e della chiusura di Folders Backup.

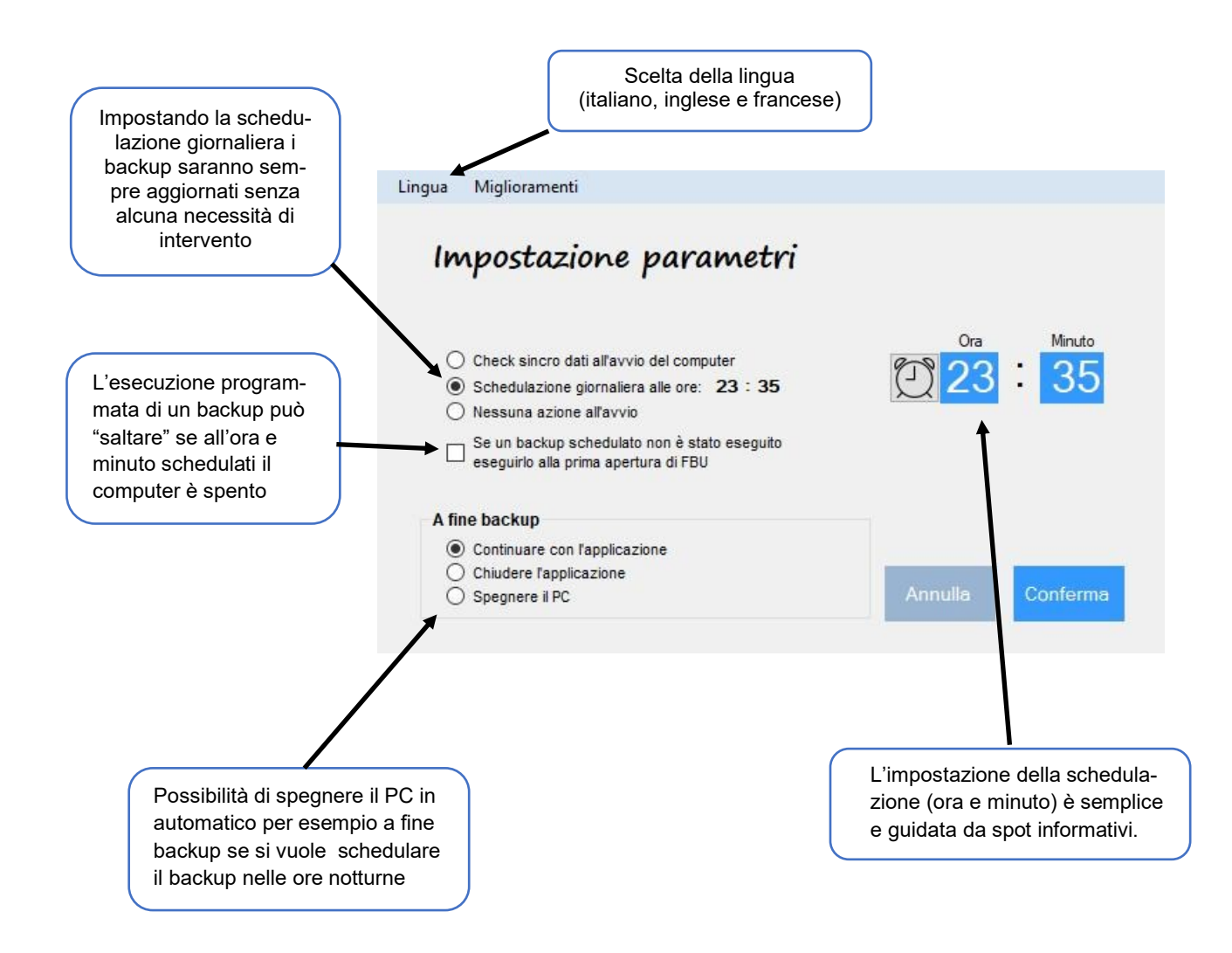

**Nota**: Folders Backup utilizza numerosi spot guida e informativi che si aprono al passaggio del mouse sugli oggetti

#### C. CREAZIONE E CONFIGURAZIONE DI UN NUOVO BACKUP

#### C1. Scelta delle cartelle da copiare in un backup

Cliccare sui bottoni blu e aprire la finestra di Explorer in cui scegliere la cartella o la partizione da salvare. Cartella, partizione o un drive possono essere scelti senza limiti al numero di sottocartelle.

La cartella scelta in Explorer viene inserita da FBU nella casella "Origine dati" (Source data) insieme al numero totale e alle dimensioni dei file contenuti.

|       | Origine dati                    | Nr Files | Dimens.  |
|-------|---------------------------------|----------|----------|
| 1 * 🖂 | C:\Users\tizia\Documents        | 31.142   | 19,50 Gb |
| 2 🗱 🔲 | M:Vimmagini                     | 39.329   | 66,81 Gb |
| 3 🗱 🔲 | G:\                             | 21.582   | 12,41 Gb |
| 4 🗱 🔲 | C:\Users\tizia\Desktop          | 503      | 9,46 Gb  |
| 5 🔯 🔲 | M:\Immagini\Immagini catalogate | 20.400   | 45,67 Gb |

#### C2. Scelta della destinazione dei Backup

Cliccare sui bottoni verdi. Dalla finestra Explorer che si apre scegliere la cartella o la partizione di destinazione in cui salvare i dati sorgenti. Se sul supporto di destinazione non c'è sufficiente spazio viene dato un avviso e il backup non viene eseguito. Sarà necessario liberare spazio o utilizzare un supporto più capiente.

Importante! Eseguire il backup su un supporto (hard disk o chiavetta) diverso da quello che contiene la partizione "C:\" con i files di sistema!

| Destinazione dati   | Nr Files | Dimens.  | Nome Backup         | Ult. agg.  |
|---------------------|----------|----------|---------------------|------------|
| D:\Documents        | 31.142   | 19,50 Gb | Documenti           | 26/11/2021 |
| D:\lmmagini         | 39.329   | 66,81 Gb | Immagini            | 05/11/2021 |
| D:\Informatica      | 21.582   | 12,41 Gb | Informatica         | 07/11/2021 |
| D:\Desktop          | 503      | 9,46 Gb  | Desktop             | 23/11/2021 |
| questo BU è sospeso | 20.400   | 45,67 Gb | Immagini catalogate | 21/11/2021 |

**Esempio:** Se la cartella sorgente è "C:\Users\tizia\Documents" e la destinazione scelta è "D:\" il percorso backup diventa "D:\Documents" Se si esegue il BU di una partizione (ad esempio G:\) il nome del percorso del backup diventa: D:\ + nome della partizione oppure G:\Backup se la partizione è senza nome

**Nota:** "Nome Backup" è scelto e inserito manualmente. Il nome può essere cambiato in ogni momento ed è utile unicamente per dare un'idea di ciò che è contenuto nel backup.

#### C3. Avvio ed esecuzione di un nuovo backup

Una volta inserito i dati di un nuovo backup, aver selezionato le opzioni e dato il via cliccando sul comando "Sincronizza" il backup selezionato si avvia e viene eseguito. Se i BU nuovi selezionati sono più di uno vengono eseguiti uno dopo l'altro in sequenza. La cartella sorgente con tutte le sottocartelle e i relativi file vengono copiati nella cartella di destinazione scelta, rispettandone l'ordine gerarchico.

Nel riquadro "Attività" vengono date informazioni sui processi in corso. Durante l'esecuzione viene mostrato in tempo reale il progressivo avanzamento del backup con l'indicazione del numero di file copiati e nome della cartella da cui si sta copiando i file.

A fine backup verranno indicati i dati significativi\* :

Numero di file totali di ogni Backup, Dimensioni totali, Data di esecuzione

\* Note: Quando si apre FBU l'icona a destra della riga di ogni backup ci informa sullo stato di quel BU. Inoltre un confronto fra dati sorgente e dati del BU (Nr di file e dimensioni) permette di avvisarci se ci sono delle differenze fra i due archivi.

#### C4. Interruzione di un Backup

Un backup in corso di esecuzione può essere interrotto e abortito cliccando sul tasto "Interrompi backup". I dati parziali memorizzati sul supporto di backup vengono eliminati e la riga cancellata.

Il completamento di questa operazione potrebbe richiedere diversi secondi.

#### **C5. Esecuzione in Background**

Il backup può essere eseguito in background nascondendone l'esecuzione e permettendo di utilizzare il PC per altre attività.

Questa opzione non viene ricordata e al successivo avvio di FBU si presenterà disattivata

#### C6. Cancellazione di un backup

Un backup può essere cancellato **selezionandolo** e cliccando sul comando "Cancella righe". Al momento della conferma della cancellazione si potrà optare per il mantenimento dei dati del backup cancellato sul supporto di archiviazione anche dopo la cancellazione della riga. In caso contrario i dati del backup cancellati vengo-no spostati nel cestino (Tutti i dati cancellati sono recuperabili fino allo svuotamento del cestino).

# C7. Attività eseguite al termine di un backup o di una sincronizzazione

Le attività possibili a fine backup o sincronizzazione sono selezionabili dal menu Opzioni e non hanno bisogno di commenti:

- Continuare con l'applicazione
- Chiudere l'applicazione
- Spegnere il computer.

Nel terzo caso lo spegnimento viene preannunciato e si hanno 20 secondi di tempo per interromperlo e mantenere così aperta la sessione di lavoro di FBU

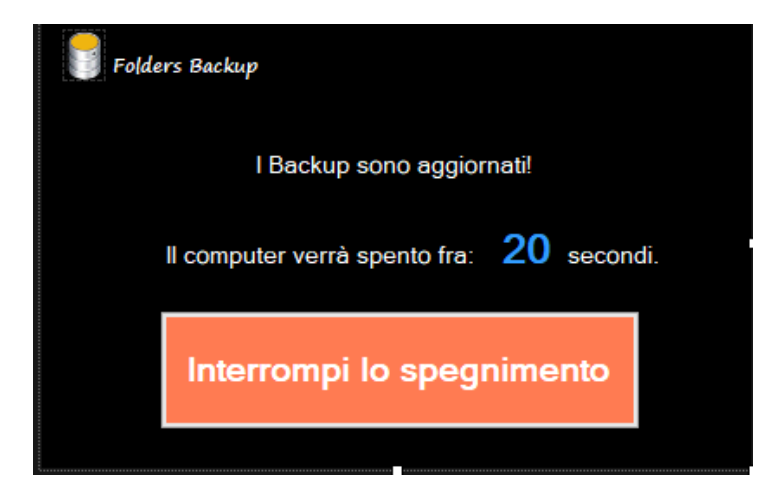

#### D. SINCRONIZZAZIONE DEI BACKUP

#### D1. Raccolta dati

Una volta creato un backup la sua sincronizzazione periodica con la sorgente dei files può essere eseguita manualmente con il comando "Sincronizza" oppure impostata in modo che venga eseguita automaticamente all'avvio del PC o schedulandola ed eseguendola automaticamente ad un'ora del giorno.

**Preliminarmente** e ad ogni avvio Folders Backup controlla se ci sono cartelle nuove nei sorgenti o cartelle esuberanti nelle destinazioni (nei backup). Nel primo caso esegue copia nella corrispondente posizione del backup mentre nel secondo le elimina dal backup, il tutto in modo automatico e silente.

**Nota:** Le cartelle nuove o le cartelle eliminate vengono aggiornate automaticamente ad ogni avvio senza attendere l'intervento dell'utente.

**Successivamente** esegue un check su tutti i files contenuti nel BU e segnala le eventuali differenze sia nel numero di files sia per la differenza delle loro dimensioni totali. Alla fine della riga lo status di ogni BU viene evidenziato con una delle seguenti icone:

Questo backup è sincronizzato

Sono presenti nuovi file o file modificati in Sorgente

Sono presenti file esuberanti in Destinazione

|   |   | Origine dati                    | Nr Files | Dimens.  | Destinazione dati   | Nr Files | Dimens.  | Nome Backup         | Ult. agg.  |   |
|---|---|---------------------------------|----------|----------|---------------------|----------|----------|---------------------|------------|---|
| 1 | * | C:\Users\tizia\Documents        | 31.142   | 19,50 Gb | D:\Documents        | 31.142   | 19,50 Gb | Documenti           | 28/11/2021 | 0 |
| 2 | * | M:\Immagini                     | 39.346   | 66,82 Gb | D:\Immagini         | 39.346   | 66,82 Gb | Immagini            | 05/11/2021 | 4 |
| 3 | * | G:1                             | 21.582   | 12,41 Gb | D:\Informatica      | 21.582   | 12,41 Gb | Informatica         | 07/11/2021 | ~ |
| 4 | * | C:\Users\tizia\Desktop          | 486      | 9,44 Gb  | D:\Desktop          | 486      | 9,44 Gb  | Desktop             | 23/11/2021 | ~ |
| 5 | * | M:\Immagini\Immagini catalogate | 20.400   | 45,67 Gb | questo BU è sospeso | 20.400   | 45,67 Gb | Immagini catalogate | 21/11/2021 | 8 |

Ecco come si presentano i dati quando la raccolta è conclusa:

Il BU nr1 contiene file modificati. I BU nr 2, 3, 4 sono aggiornati. Il BU nr5 non è stato sincronizzato perché congelato

A questo punto si può procedere attivando la sincronizzazione in una delle tre modalità possibili.

Nota: I file "Esuberanti" sono file che rimangono in backup dopo avere eliminato i corrispondenti originali dal sorgente. Questi file vengono eliminati per default a meno che non si sia selezionata l'opzione "Mantieni i file esuberanti nel backup". Se mantenuti i file "Esuberanti" vengono comunque sempre segnalati ad ogni apertura di FBU e ad ogni check di sincronizzazione.

#### **D2. Sincronizzazione**

Folders Backup ha **tre modalità di avvio e di sincronizzazione dei dati** selezionabili dal menu Opzioni:

#### • Nessuna azione all'avvio (sincronizzazione manuale)

l'applicazione viene aperta da desktop o da Start cliccando sull'icona corrispondente. Richiede qualche secondo per caricare i dati dei backup e presentarli aggiornati..

#### • Check dati e sincronizzazione all'avvio del computer.

Con questa opzione FBU si avvia autonomamente e in modo silente ad ogni avvio del computer eseguendo un check su tutti i file dei backup. Se i dati sono sincronizzati viene chiuso automaticamente. In caso contrario viene aperto per permettere l'esecuzione degli aggiornamenti.\*

\*CheckUp all'avvio del PC: Se l'opzione "Mostra dettagli" è selezionata FBU viene aperto ma la sincronizzazione non viene eseguita permettendo la verifica degli aggiornamenti proposti.

Se "Mostra Dettagli" non è selezionato la sincronizzazione viene eseguita in silent mode (in background) e FBU viene chiuso a fine sincronizzazione.

#### • **Sincronizzazione giornaliera schedulata** (Vedi punto B2)

L'esecuzione dei backup può essere programmata con frequenza giornaliera impostando l'ora e il minuto dell'avvio. Ovviamente il computer deve rimanere acceso mentre Folders Backup può anche non risultare aperto.

Al minuto schedulato Folders Backup viene caricato e aperto automaticamente. Viene eseguito un Check di sincronizzazione e se i dati sono aggiornati FBU viene chiuso. In caso contrario viene avviato automaticamente il o i backup.

Se è impostata l'opzione "Spegni il PC a fine backup" il computer verrà spento. Se per qualche ragione l'ora schedulata viene superata senza che sia stato eseguito il backup, il backup verrà eseguito automaticamente alla prima apertura di Folders Backup selezionando la relativa opzione in "Impostazione Parametri".

| Lingua Miglioramenti                                                                                                    |                          |
|----------------------------------------------------------------------------------------------------|--------------------------|
| Impostazione parametri                                                                                                    |                          |
| <ul> <li>Check sincro dati all'avvio del computer</li> <li>Schedulazione giornaliera alle ore: 23 : 35</li> <li>Nessuna azione all'avvio</li> </ul> | Ora   Minuto     23   35 |
| Se un backup schedulato non è stato eseguito eseguirlo alla prima apertura di FBU                                                                   |                          |
| A fine backup                                                                                                    |                          |
| Continuare con l'applicazione                                                                                                    |                          |
| Chiudere rapplicazione     Spegnere il PC                                                                                                    | Annulla Conferma         |

#### D3. Mostrare i dettagli prima di eseguire l'aggiornamento

E' possibile vedere i risultati della verifica prima dell'esecuzione dell'aggiornamento selezionando l'opzione "**Mostra i dettagli prima di aggiornare i backup**". In questo caso i dati vengono esposti in dettaglio e l'aggiornamento può essere confermato o annullato.

#### Il pannello Dettagli

Folders Backup

|             | C:\Users\Ospite\Documents\MAGIX\Photostory Deluxe\File File                                                                                                    | BU en\202012  Over                                              | rview                         |                                                |
|-------------|----------------------------------------------------------------------------------------------------|-----------------------------------------------------------------|-------------------------------|------------------------------------------------|
| ew files    | C:\Users\Ospite\Documents\MAGIX\Photostory_Deluxe\File F<br>C\Users\Ospite\Documents\MAGIX\Photostory_Deluxe\File F<br><                                                      | BU en\Dettagl                                                   | New files in<br>Modified file | n source<br>es in source<br>les in destination |
| odified     | C:\Users\Ospite\Documents\MAGIX\Photostory Deluxe\Folde<br>C:\Users\Ospite\Documents\MAGIX\Photostory Deluxe\Folde<br>C:\Users\Ospite\Documents\MAGIX\Photostory Deluxe\Folde | rs Backup en\Folc<br>rs Backup en\Folc<br>rs Backup en\Folc     | New folders<br>Exuberant fo   | in source<br>olders in destination             |
| is .        | <                                                                                                    | • >                                                             |                               |                                                |
| uberant     | G:\Documents\MAGIX\Photostory Deluxe\Folders Backup en\<br>G:\Documents\MAGIX\Photostory Deluxe\Folders Backup en\<br>G:\Documents\MAGIX\Photostory Deluxe\Folders Backup en\ | AudioTemp\Sincr Ori<br>AudioTemp\Sincr De<br>AudioTemp\Sincr De | igin :<br>estination :        | C:\Users\Ospite\Documents<br>G:\Documents      |
|             | <                                                                                                    | >                                                               |                               |                                                |
| w<br>ders * |                                                                                                    |                                                                 |                               |                                                |
|             |                                                                                                    |                                                                 | Cancel                        | Synchronize                                    |

L'apertura di questo pannello è opzionale e consente di vedere in dettaglio i files e le cartelle che devono essere aggiornate prima di eseguire la sincronizzazione.

Nel Pannello Dettagli è condensato il risultato della verifica di Sincronizzazione di un backup. Contiene l'elenco dei file nuovi o modificati e dei file esuberanti (quelli che rimangono nei backup dopo che sono stati eliminati dalla sorgente).

La sincronizzazione o l'annullamento vengono eseguiti cliccando sul comando Sincronizza o Annulla.

Nota: In questa tabella compaiono anche le cartelle aggiunte o eliminate che non hanno bisogno di essere sincronizzate perché la sincronizzazione viene eseguita automaticamente all'avvio di Folders Backup senza l'intervento dell'utilizzatore

#### E. OVERVIEW—Vista gerarchica delle cartelle backup

Con il comando Overview, Folders Backup consente di avere una vista gerarchica delle cartelle di ogni backup.

| :\lmn | Blenco gerarchico cartelle backup | But. | 1      | 125,4     Dimensioni totali files (Gb)       982     Totale cartelle       39064     Totale file |
|-------|-----------------------------------|------|--------|--------------------------------------------------------------------------------------------------|
|       | Gerarchia cartelle                | File | МЬ     | Percorso                                                                                         |
| •     | Immagini                          | 0    | 0,00   | J:\                                                                                              |
|       | 2019-04 Varie                     | 1    | 2,63   | J:\Immagini                                                                                      |
|       | ASenza data                       | 140  | 202,37 | J:\Immagini                                                                                      |
|       | Bisc                              | 0    | 0.00   | J:\Immagini                                                                                      |
|       | da 1 a 12                         | 15   | 4,89   | J:\Immagini\Bisc                                                                                 |
|       | da 13 a 24                        | 13   | 4,90   | J:\Immagini\Bisc                                                                                 |
|       | Da 25 a 31                        | 7    | 2,40   | J:\Immagini\Bisc                                                                                 |
|       | Casa Roncegno                     | 7    | 2,07   | J:\Immagini                                                                                      |
|       | Casa Trento                       | 2    | 1,88   | J:\Immagini                                                                                      |
|       | Collage                           | 32   | 68,63  | J:\lmmagini                                                                                      |
|       | Costruzione casa roncegno         | 74   | 110,53 | J:\lmmagini                                                                                      |
|       | Database immagini                 | 0    | 0,00   | J:\lmmagini                                                                                      |
|       | 200 Wallpapers HD                 | 0    | 0,00   | J:\Immagini\Database immagini                                                                    |
|       | Sfondi vari HD                    | 145  | 90,05  | J:\Immagini\Database immagini\200 Wallpapers HD                                                  |
|       | Sfondi Zen HD                     | 55   | 29,16  | J:\lmmagini\Database immagini\200 Wallpapers HD                                                  |

E' una rappresentazione che può rendersi utile quando si vogliano organizzare archivi o individuare con facilità la posizione e il contenuto di una cartella rispetto alle altre.

Le cartelle sono apribili e visualizzabili facendo doppio clic sul nome.

L'intera gerarchia è salvabile come lista in un file Excel.